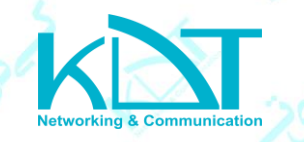

به روز رسانی دوربین های تحت شبکه از طریق نرم افزار KDT Pro Device Manager

وارد سایت کی دی تی میشوید ازبخش دانلودها آن را را دریافت کرده و روی سیستم کامپیوتر خود نصب

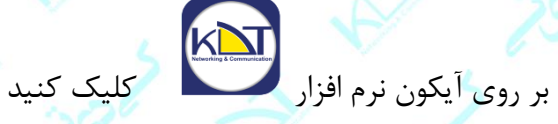

مينماييم

بر روی گزینه "جستجو" کلیک کنید تا تمام دوربین های KDT موجود در شبکه محلی را پیدا کند.

|    |           | <u>EQ</u> ALL |           | جسنجو          | تعداد کل دستگاه بلای آنلاین حسنجو 0 |         |           |     |            |            |  |
|----|-----------|---------------|-----------|----------------|-------------------------------------|---------|-----------|-----|------------|------------|--|
| يف | آدرسIP رد | آدرس MAC      | نوع محصول | نسخه نرم الزار | HTTF                                | TCPبورت | بورتOnvif | مدل | شناسه ابری | وضعيت ورود |  |
| 3  |           |               |           |                |                                     |         |           |     |            |            |  |
| 2  |           |               |           |                |                                     |         |           |     |            |            |  |
|    |           |               |           |                |                                     |         |           |     |            |            |  |
|    |           |               |           |                |                                     |         |           |     |            |            |  |
|    |           |               |           |                |                                     |         |           |     |            |            |  |
|    |           |               |           |                |                                     |         |           |     |            |            |  |
|    |           |               |           |                |                                     |         |           |     |            |            |  |
|    |           |               |           |                |                                     |         |           |     |            |            |  |

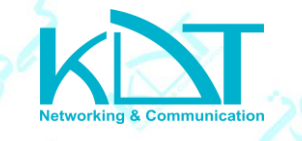

| у кот р | PRO D | evice Manager  |                   |           |                              |                |            |           |             |             | ⊘ – □ × |
|---------|-------|----------------|-------------------|-----------|------------------------------|----------------|------------|-----------|-------------|-------------|---------|
|         |       |                |                   |           | بن جستجو                     | ستگاه های آنلا | تعداد کل د | 47        |             |             |         |
|         | رديغ  | آدرسIP         | آدرسMAC           | نوع محصول | نسخه نرم افزار               | HTTP           | يورتTCP    | بورتOnvif | مدل         | وضعيت ورود  | ^       |
| 1       | 1     | 192.168.30.20  | 00-46-88-01-41-95 | KDT Smar  | V500.R005.F110.0057.C0011.B  | 80             | 60002      | 80        | KI-384VL    | وارد نشده   |         |
| 2       | 2     | 192.168.30.21  | 00-46-88-01-AE-22 | KDT Smar  | V500.R005.F113.004B.C0011.B  | 80             | 60002      | 80        | KI-B45ST80V | وارد نشده   |         |
| . 3     | 3     | 192.168.30.22  | 00-46-88-01-AE-54 | KDT Smar  | V500.R005.F113.004B.C0011.B  | 80             | 60002      | 80        | KI-B45ST80V | وارد نشده   |         |
| 4       | 4     | 192.168.30.24  | 00-46-88-00-5C-19 | KDT Smar  | V500.R005.F10C.0021.C0011.B  | 80             | 60002      | 80        | IPC6A20     | وارد نشده   |         |
| 5       | 5     | 192.168.30.25  | 00-46-88-01-6A-35 | KDT Smar  | V500.R005.F007.0051.C0011.B  | 80             | 60002      | 80        | KI-D25ST50V | وارد نشده   |         |
| 6       | 5     | 192.168.30.26  | 00-46-88-01-A4-46 | KDT Smar  | V500.R005.F110.0056.C0011.B  | 80             | 60002      | 80        | KI-374FL    | وارد نشده   |         |
| ) 7     | 7     | 192.168.30.27  | 00-46-88-02-36-22 | KDT Smar  | V500.R005.F11A.0081.C0011.B  | 80             | 60002      | 80        | KI-325FL    | وارد نشده   |         |
| \$ 8    | 3     | 192.168.30.28  | 00-46-88-01-AE-0E | KDT Smar  | V500.R005.F113.004B.C0011.B  | 80             | 60002      | 80        | KI-B45ST80V | وارد نشده   |         |
| 9       | )     | 192.168.30.29  | 00-46-88-02-9E-DD | KDT Smar  | V500.R005.F116.005D.C0011.B  | 80             | 60002      | 80        | KI-372FL    | وارد نشده   |         |
| 1       | 10    | 192.168.30.30  | 00-46-88-01-AE-37 | KDT Smar  | V500.R005.F113.004B.C0011.B  | 80             | 60002      | 80        | KI-B45ST80V | وارد نشده   |         |
| 1       | 11    | 192.168.30.31  | 00-46-88-01-6C-CC | KDT Smar  | V500.R005.F109.0032.C0011.B  | 80             | 60002      | 80        | KI-D25ST30A | وارد نشده   |         |
| 1       | 12    | 192.168.30.32  | 00-46-88-01-6A-82 | KDT Smar  | V500.R005.F113.004B.C0011.B  | 80             | 60002      | 80        | KI-B45ST80V | وارد نشده   |         |
| 1       | 13    | 192.168.30.33  | 00-46-B8-02-46-D6 | KDT Smar  | V500.R005.F10C.0022.C0011.B  | 80             | 60002      | 80        | IPC6A20     | وارد نشده   |         |
| 1       | 14    | 192.168.30.34  | 00-46-88-03-6C-D3 | KDT Smar  | V500.R005.F120.E3.C0011.B004 | 80             | 60002      | 80        | KI-372FL    | وارد نشده   |         |
| 1       | 15    | 192.168.30.35  | 00-46-88-02-30-C1 | KDT Smar  | V500.R005.F11A.0081.C0011.B  | 80             | 60002      | 80        | KI-325FL    | وارد نشده   |         |
| 1       | 16    | 192.168.30.98  | 00-46-A8-03-94-E4 | KDT Beryl | V500.0003.R005.1002.C0011.B  | 80             | 34567      |           |             | وارد نشده   |         |
| 1       | 17    | 192.168.30.101 | 00-2A-60-39-3E-42 | KDT Beryl | V500.0003.R005.1002.C0011.B  | 80             | 60002      |           |             | وارد نشده   |         |
| 1       | 18    | 192.168.30.103 | 00-46-88-00-58-44 | KDT Smar  | V500.R005.F10C.0033.C0011.B  | 80             | 60002      | 80        | KI-D05ST20F | وارد نشده   |         |
| 1       | 19    | 192.168.30.104 | 00-46-88-02-36-FC | KDT Smar  | V500.R005.F10C.0023.C0011.B  | 80             | 60002      | 80        | KI-B25ST20F | وارد نشده   |         |
| 2       | 20    | 192.168.30.105 | 00-46-88-00-9A-FE | KDT Smar  | V500.R005.F110.4E.C0011.B002 | 80             | 60002      | 80        | IPC7340DR   | وارد نشده   |         |
| 2       | 21    | 192.168.30.106 | 00-46-88-00-69-D1 | KDT Smar  | V500.R005.F109.0025.C0011.B  | 80             | 60002      | 80        | KI-B45ST30V | وارد نشده   |         |
| 2       | 22    | 192.168.30.107 | 00-46-B8-01-07-1B | KDT Smar  | V500.R005.F10C.0033.C0011.B  | 80             | 60002      | 80        | KI-D05ST20F | وارد نشده   |         |
| 2       | 23    | 192.168.30.113 | 00-46-88-01-6A-EA | KDT Smar  | V500.R005.F11A.81.C0011.B003 | 80             | 60002      | 80        | IPC70650    | وارد نشده   |         |
| 2       | 24    | 192.168.30.114 | 00-46-88-00-58-61 | KDT Smar  | V500.R005.F10C.0033.C0011.B  | 80             | 60002      | 80        | KI-D05ST20F | وارد نشده   |         |
| 2       | 25    | 192.168.30.115 | 00-46-88-01-08-1B | KDT Smar  | V500.R005.F110.58.C0011.B002 | 80             | 60002      | 80        | KI-334VL    | وارد نشده   |         |
| 2       | 26    | 192.168.30.116 | 00-46-88-01-07-5E | KDT Smar  | V500.R005.F10C.0033.C0011.B  | 80             | 60002      | 80        | KI-D05ST20F | وارد نشده   |         |
| 2       | 27    | 192.168.30.117 | 00-46-88-00-56-E5 | KDT Smar  | V500.R005.F10C.0023.C0011.B  | 80             | 60002      | 80        | KI-B25ST20F | وارد نشده   |         |
| 2       | 28    | 192.168.30.119 | 00-46-88-00-58-42 | KDT Smar  | V500.R005.F10C.33.C0011.B003 | 80             | 60002      | 80        | KI-D05ST20F | وارد نشده   |         |
| 2       | 29    | 192.168.30.121 | 00-46-88-00-59-D7 | KDT Smar  | V500.R005.F10C.0023.C0011.B  | 80             | 60002      | 80        | KI-B25ST20F | وارد نشده   |         |
| 3       | 30    | 192.168.30.122 | 00-46-88-01-4A-D1 | KDT Smar  | V500.R005.F10C.0036.C0011.B  | 80             | 60002      | 80        | KI-D05ST20F | وارد نشده   |         |
| 3       | 21    | 192 168 30 125 | 00.46-88-02-48-08 | KDT Smar  | V500 R005 E109 0048 C0011 B  | 80             | 60002      | 80        | KT-D05ST30E | a u du sula |         |

سپس با انتخاب 🕺 وارد صفحه ی عملیات گروهی میشوید . با انتخاب دوربین مورد نظر و انتخاب

دوربینی که قصد دارید آنرا به روزرسانی کنید را انتخاب نمایید .

گزینه به روز رسانی وارد این صفحه میشوید :

? - □ > 🛐 KDT PRO Device Manager EQ ALL عملیات دستگاه دستگاه ها 📃 192.168.60.35 222.222.222.200 پيكربندى فایل به روزرسانی 192.168.60.91 222.222.222.201 رمز عبور به روز رسانی 222.222.222.202 222.222.222.203 Q پورت 222.222.222.46 222.222.222.36 222.222.222.42 222.222.222.47 راه اندازی مجدد 222.222.222.24 222.222.222.60 222.222.222.64 222.222.222.38 222.222.222.58 222.222.222.40 222.222.222.44 222.222.222.56 222.222.222.52 222.222.222.49 222.222.222.20 222.222.222.55 222.222.222.48 222.222.222.25 222.222.222.27 222.222.222.30 ැටු 222.222.222.53

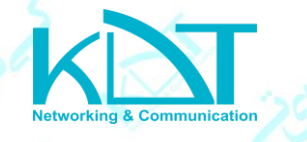

حال کافیست از داخل کامپیوتر فایل UPF. به روز رسانی را انتخاب نمایید و گزینه به روزرسانی را انتخاب

نماييد.

|          |                       |        |                         |                   |                        | 11 | -          |   |
|----------|-----------------------|--------|-------------------------|-------------------|------------------------|----|------------|---|
| 🧆 кі     | OT PRO Device Manager |        |                         |                   |                        |    | <b>?</b> - | × |
|          |                       | EQ ALL |                         |                   |                        |    |            |   |
|          | لیست دستگاه ها        | ^      | به روز رسانی            | عمليات دستگاه     |                        |    |            |   |
|          |                       |        |                         | فايل به يونيس اني | D-SOFT & EDTMEWADE NUD |    |            |   |
|          | 192.168.60.91         |        | پيكريندى                | 0                 | D. DOFT & RIMEWARE WWR |    |            |   |
| []       | 222.222.222.201       |        |                         |                   |                        |    |            |   |
|          | 222.222.222.202       |        | رمر عبور                | به روز رسانی      |                        |    |            |   |
|          | 222.222.222.203       |        |                         |                   |                        |    |            |   |
| <b>X</b> | 222.222.222.46        | يد     | ندا وارد حساب کاربری شو | لطفا ان           | ×                      |    |            |   |
|          | 222.222.222.42        |        |                         |                   |                        |    |            |   |
|          | 222.222.222.47        |        | الم کاریک               | admin             |                        |    |            |   |
|          | 222.222.222.24        |        | טע טועט                 |                   |                        |    |            |   |
|          | 222.222.222.60        |        | رمز عبور                |                   |                        |    |            |   |
|          | 222.222.222.64        |        |                         |                   |                        |    |            |   |
|          |                       |        | تابيد                   | انصراف            |                        |    |            |   |
|          | 222.222.222.40        |        |                         |                   |                        |    |            |   |
|          | 222.222.222.44        |        |                         |                   |                        |    |            |   |
|          | 222.222.222.56        |        |                         |                   |                        |    |            |   |
|          | 222.222.222.52        |        |                         |                   |                        |    |            |   |
|          | 222.222.222.49        |        |                         |                   |                        |    |            |   |
|          | 222.222.222.20        |        |                         |                   |                        |    |            |   |
|          | 222.222.222.48        |        |                         |                   |                        |    |            |   |
|          | 222.222.222.25        |        |                         |                   |                        |    |            |   |
|          | 222.222.222.27        |        |                         |                   |                        |    |            |   |
| ŝ        | 222.222.222.30        |        |                         |                   |                        |    |            |   |
| ŝ        | 222.222.222.53        | ~      |                         |                   |                        |    |            |   |
|          |                       |        |                         |                   |                        |    |            |   |

در این صفحه از شما میخواهد که نام کاربری و رمز عبور دوربین را وارد نمایید و بعد از انتخاب گزینه تائید به روز رسانی انجام میشود و در پایان پیامی مبنی بر اینکه به روزرسانی موفق انجام شده است را برایتان ارسال میکند .

نکته : اگر فایل به روزرسانی را اشتباهاً انتخاب کرده باشید به روزرسانی تا عدد ۵۰٪ انجام میشود و سپس پیامی مبنی بر اینکه به روزرسانی ناموفق است را نمایش میدهد.